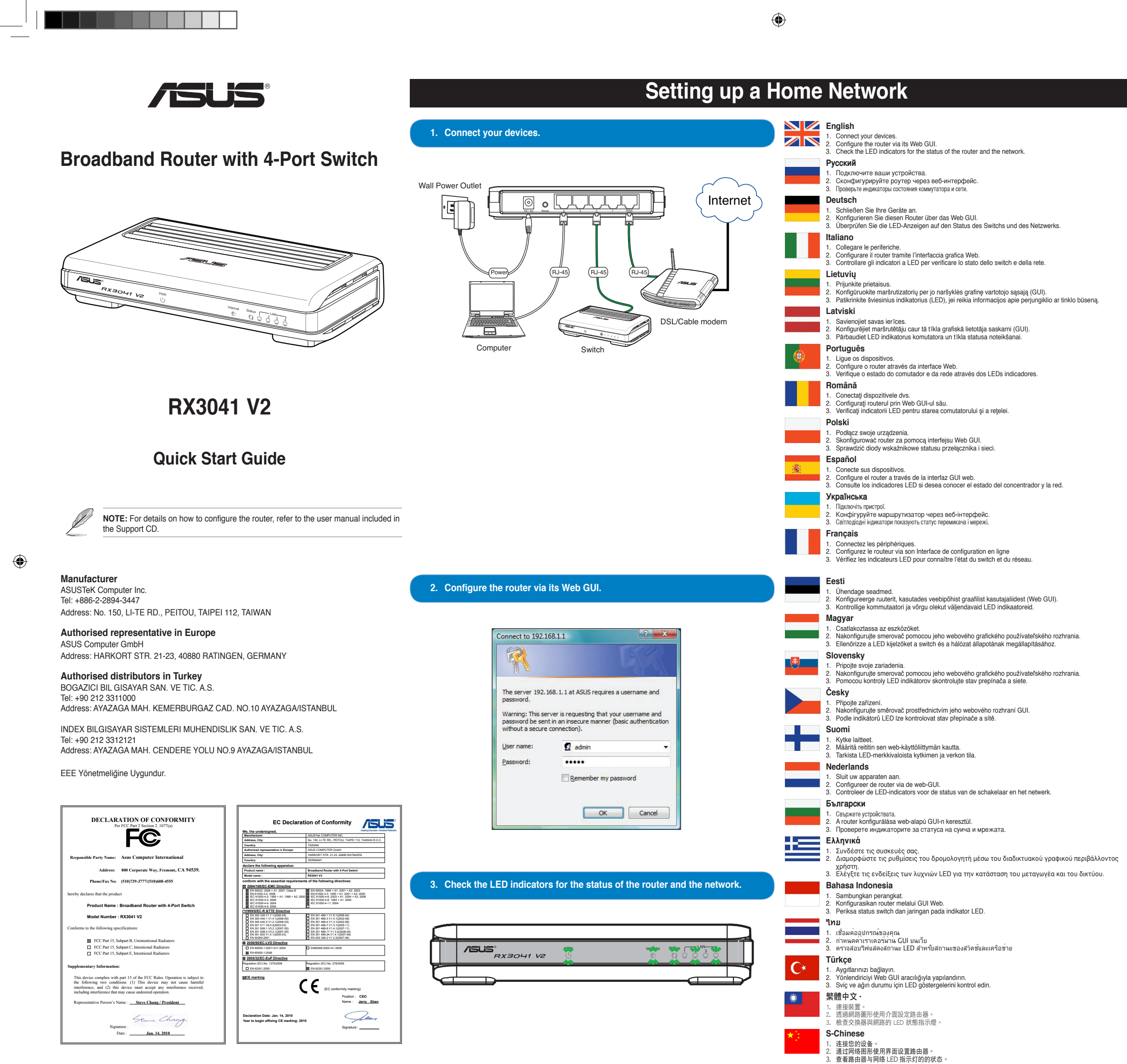

QE5363\_RX3041 V2\_QSG.indd 1

# Federal Communications Commission Statement

This device complies with Part 15 of the FCC Rules. Operation is subject to the following two conditions:

- 1. This device may not cause harmful interference.
- 2. This device must accept any interference received, including interference that may cause undesired operation.

This equipment has been tested and found to comply with the limits for a class B digital device, pursuant to Part 15 of the FCC Rules. These limits are designed to provide reasonable protection against harmful interference with the equipment is operated in a commercial environment. This equipment generates, uses, and can radiate radio frequency energy, and if it is not installed and used in accordance with the instruction manual, it may cause harmful interference to radio communications. Operation of this equipment in a residential area is likely to cause harmful interference, in which case the user will be required to correct the interference at his own expense.

# **CE Mark Warning**

This is a Class B product, in a domestic environment, this product may cause radio interference, in which case the user may be required to take adequate measures.

# REACH

Complying with the REACH (Registration, Evaluation, Authorisation, and Restriction of Chemicals) regulatory framework, we published the chemical substances in our products at ASUS REACH website at <a href="http://green.asus.com/english/REACH.htm">http://green.asus.com/english/REACH.htm</a>.

# **ASUS Technical Support information**

# ASUSTeK COMPUTER INC. (Asia Pacific)

Address 15 Li-Te Road, Peitou, Taipei, Taiwan 11259 Website www.asus.com.tw

**Technical Support** Telephone Support Fax Software download

Address

Website

Fax

Telephone

+886228943447 +886228907698 support.asus.com\*

# ASUS COMPUTER INTERNATIONAL (America)

800 Corporate Way, Fremont, CA 94539, USA +15029550883 +15029338713 usa.asus.com support.asus.com\*

# ASUS COMPUTER GmbH (Germany and Austria)

Address Fax Website Online contact

Software download

Harkort Str. 21-23, D-40880 Ratingen, Germany +492102959911 www.asus.com.de www.asus.com.de/sales

Technical Support Telephone (Component)

Telephone (Component) Telephone (System/Notebook/Eee/LCD) Fax Online support

+491805010923 +491805010920 +492102959911 support.asus.com\*

\* Available on this site is an online Technical Inquiry Form that you can fill out to contact technical support.

۲

# **Knowing the Front Panel**

# 23 ASUS<sup>®</sup> RX3041 V2

- English
- Power LED. This LED lights green when the router is receiving power.
   Link/Act LED. This LED lights green when a valid link is established on the corresponding port and blinks green when data is being transmitted or received.
   Status LED. This LED lights green when data is being transmitted or received.

# Русский

- Индикатор питания. Этот индикатор горит зеленым светом при включении питания. Индикатор активности. Этот индикатор горит зеленым светом при подключении к порту устройства и мигает при передаче данных. 3. Индикатор состояния. Этот индикатор горит зеленым цветом при передаче данных.
- Deutsch

Power LED. Diese LED leuchtet grün, wenn der Switch mit Strom versorget wird. Link/Act LED. Diese LED leuchtet grün, wenn am entsprechenden Port eine gültige Verbindung hergestellt wurde Immeret ELD - brock ELD featuret grun, worm an independent of em gauge verail und sie blinkt grün, wenn Daten gesendet oder empfangen werden.
 Statusanzeige. Diese LED leuctet grün, wenn Daten übertragen oder empfangen werden.

### Italiano

LED Power. Si illumina di verde quando lo switch è collegato ad una sorgente di alimentazione.
 LED Link/Act.Si illumina di verde allo stabilirsi di una connessione valida sulla porta corrispondente oppure lampeggia di colore verde durante la trasmissione o il ricevimento dati.
 LED Stato. Questo LED si illumina di verde in fase di trasmissione o ricezione dati.

### Lietuviu

- 1. Maitinimo šviesinis indikatorius (LED). Kai perjungiklis prijungtas prie maitinimo šaltinio, šviečia žalias šviesinis indikatorius (LED). 2. Ryšio/veiksmo šviesinis indikatorius (LED). Šis šviesinis indikatorius (LED) šviečia žaliai, kai užmegztas ryšys
- su atitinkamu prievadu ir mirksi žaliai duomenų siuntimo ar priėmimo metu.
   Būsenos šviesinis indikatorius (LED). Šis šviesinis indikatorius (LED) šviečia žaliai, kai vyksta duomenu siuntimas ar priėmimas.

### I atviski

LATUISKI
 Power (Strāva) LED indikators. Šis LED indikators deg zaļā krāsā, kad komutatoram ir strāvas padeve.
 Link/Act (Savienojums/Darbība) LED indikators. Šis LED indikators iedegas zaļā krāsā, kad attiecīgajā portā ir nodibināta derīga saite, un mirgo zaļā krāsā, kad dati tiek sūtīti vai saņemti.
 Statusa LED indikators. Šis LED indikators deg zaļā krāsā, kad dati tiek pārraidīti vai saņemti.

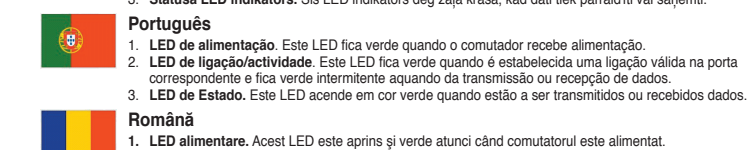

Lez ammerinare, Acesi Lez este aprins și verde atunci când comutatorui este ammeritat.
 LeD link/act. Acest LED este aprins și verde atunci când este stabilită o legătură validă pe portul corespondent și luminează intermitent verde atunci când se transmit sau se primesc date.
 Stare LED. Acest LED se aprinde în verde atunci când informațiile sunt transmise sau recepționate.

# $\odot$ Ó

# ۲

# Polski

# Dioda zasilania. Dioda świeci na zielono, kiedy przełącznik jest zasilany, Dioda Link/Act (Łącze/Działanie). Dioda świeci na zielno, po ustanowieniu prawidłowego połączenia odpowiedniego portu i miga na zielono w czasie wysyłania lub odbierania danych. Status LED (Dioda stanu). Dioda świeci na zielono, kiedy dane są wysyłane lub odbierane.

# Español

- 1. Indicador LED Power (Encendido). Este indicador LED se ilumina en color verde si el concentrador recibe energía. 2. Indicador LED Link/Act (Enlace/Actividad). Este indicador LED se ilumina en color verde al
- establecerse un enlace válido a través del puerto correspondiente y parpadea en color verde durar transmisión o recepción de datos.
   Indicador LED de estado. Este indicador LED se ilumina en color verde durante la transmisión o

## recepción de dato:

# Українська

- 1. Світлодіод живлення. Цей світлодіод засвічується зеленим, коли перемикач отримує
- живлення. 2. Світлодіод Зв'язок/Акт. Цей світлодіод засвічується зеленим, коли встановлено надійний зв' язок на відповідному порті, і мерехтить, коли триває передача або прийом даних. 3. Світлодіод Status (Статус). Цей світлодіод засвічується зеленим, коли передаються або
- отримуються дані

# Francais

 LED d'alimentation. Ce voyant s'allume de couleur verte lorsque le switch en sous tension.
 LED d'activité/lien. Ce voyant s'allume de couleur verte lorsqu'un lien valide est établi sur le port correspondent et clignote de couleur verte lorsque des données sont transmises ou reçues. 3. LED Statut. Cette LED passe au vert lorsque des données sont transmises ou reçues.

# Eesti

Toite LED indikaator. See LED indikaator vilgub, kui kommutaator saab toidet.
 Uhendus/Aktiivsuse LED. See LED-indikaator helendab roheliselt, kui vastavas pordis on loodud toimiv link, ja vilgub roheliselt, kui admeid edastatakse või vastu võetakse.
 Oleku LED. See LED indikaator helendab roheliselt, kui andmeid edastatakse või vastu võetakse.

## Magyar

Bekapcsolt állapotot jelző LED. Ez a LED zöld színnel világít, amikor a switch áram alatt van.
 Link/ACT (Kapocslat/Tevekenység) LED. Ez a LED zöld szinnel világit, ha érvényes kapcsolat jött létre a megfelelő porton és zöld szinnel vilög adatok továbbítása és fogadása közben.
 Állapot LED. Ez a LED zöld szinnel világit adatok küldése vagy fogadása közben.

## Slovensky

QE5363 RX3041 V2 QSG indd 2

LED indikátor napájania. Tento LED indikátor sa rozsvieti na zeleno, keď je prepínač zapnutý.
 LED indikátor Link/Act (Linka / Aktivovanie). Tento LED indikátor svieti na zeleno, keď na zodpovedajúcom porte došlo k vytvoreniu platného spojenia a bliká na zeleno počas vysielania alebo

# LED indikátor stavu. Tento LED indikátor svieti na zeleno pokiaľ prebieha prenos alebo príjem údajov. Českv

- Indikátor LED napálení. Tento indikátor LED svítí zeleně, když je přepínač připojen k napálení
- Indikator LED spojeniti, telitio ničinkatvi ELD sviti želenis, kyž je prepinate prupojen nr rapajenit.
   Indikator LED spojenivačtivity. Tento indikator LED sviti zelenis, kyž je navažano platné spojení na odpovidajícím portu, a blika zeleně, kyž je sou odesilána nebo přijímána data.
   Stavový indikátor LED Tento indikátor LED sviti zeleně, kyž je sou vysilána nebo přijímána data.

# Suomi

Virran LED-merkkivalo. Tämä LED-valo syttyy, kun kytkimessä on virta.
Linkin/Toiminnan LED-merkkivalo. Tämä LED-valo palaa vihreänä kun kelvollinen linkki on muodostettu vastaavaan porttiin ja vilkkuu vihreänä kun tietoja lähetetään tai vastaanotetaan.
Tilan merkkivalo. Tämä merkkivalo palaa vihreänä, kun tietoja lähetetään tai vastaanotetaan.

## Nederlands

Voedings-LED. Deze LED licht groen op wanneer de schakelaar stroom krijgt. Link/Act-LED. Deze LED licht groen op wanneer een geldige verbinding wordt gemaakt op de overeenkomende poort en knippert groen wanneer gegevens worden verzonden of ontvangen. Status-LED. Deze LED brandt groen wanneer gegevens worden verzonden of ontvangen.

## Български

Индикатор на захранването. Този индикатор светва зелено, когато суичът получава захранване. Link/Act индикатор. Този индикатор светва зелено, когато е установена връзка със съответния г мига в зелено, когато се получават или изпращат данни. Индикатор на статуса. Този индикатор свети зелено, когато се предават или приемат данни. тния порт и

## Ελληνικά

Αιγίνια LED τροφοδοσίας. Αυτή η λυχνία LED γίνεται πράσινη όταν ο μεταγωγέας είναι ενεργοποιημένος.
 Λυχνία LED Ζεύξης/Δραστηριότητας. Αυτή η λυχνία LED ανάβει με πράσινο χρώμα όταν υπάρχει ζεύξη στην αντίστοιχη θύρα και αναβοσβήνει με πράσινο χρώμα όταν μεταδίδονται ή λαμβάνονται δεδομένα.
 Λυχνία LED δνέδεξης κατάστασης. Αυτή η λυχνία LED γίνεται πράσινη όταν μεταδίδονται ή παραλαμβάνονται δεδομένα.

# Bahasa Indonesia

LED Daya. LED ini akan menyala hijau bila switch menerima daya.
 LED Link/Aktivitas. LED ini akan menyala hijau bila link yang valid telah tersedia pada port terkait dan berkedip hijau bila data sedang ditransfer atau diterima.
 LED Status. LED ini akan menyala hijau bila data dikirim atau diterima.

## Türkce C×

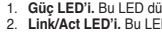

# . Güç LED'i. Bu LED düğme güç alırken yeşil yanar. . Link/Act LED'i. Bu LED ilgili bağlantı noktasında geçerli bir bağlantı oluştuğunda yeşil yanar ve veri iletilir veya alınırken yeşil yanıp söner. 3. Durum LED'i. Veri aktarılırken veya alın ırken bu LED yeşil yanar. 繁體中文

KBLT入 、電源指示燈。當交換器接通電源時,此燈亮綠色。 2. 連線/動作指示燈。在對應的連接埠建立有效連線時,此燈亮綠色;當正在接收或傳送資料時,此燈閃爍。 **狀態指示燈**。當傳送或接收資料時,此燈亮起綠色 S-Chinese

- 申源指示灯。当路由器接通申源后,LED 指示灯高起绿色。
- 状态指示灯。当发送或接收数据时,此灯亮起绿色。

- Port alimentare. Acest port se conectează la adaptorul de tensiune. Buton de resetare. Apăsați pentru mai mult de cinci secunde pentru a readuce routerul la setările sale
- inițiale de fabrică. Apăsați mai mult de douăzeci de secunde pentru a reporni routerul. 3. Porturi LAN (1-4). Aceste porturi se conectează la dispositive de rețea, ca de exemplu la computere și

# comutatoare. 4. Port WAN. Acest port se conectează la un modem DSL/cablu.

## Polski

- Gniazdo zasilania. Gniazdo służy do podłączenia zasilacza sieciowego.
   Przycisk zerowania. Nacisnąć ten przycisk na dłużej niż pięć sekund, aby przywrócić domyślne ustawienia fabryczne routera. Przytrzymać przez ponad dwadzieścia sekund w celu ponownego uruchomienia routera.
   Gniazda LAN (1-4). Gniazda te służą do podłączenia urządzeń sieciowych, takich jak komputery i przełączniki.
   Gniazdo WAN. Gniazdo służy do podłączenia do modemu DSL/kablowego. Español

- Puerto Power (Alimentación). Conecte el adaptador de alimentación a este puerto. Botón de restablecimiento. Mantenga pulsado este botón durante más de cinco segundos para restaurar la configuración predeterminada de fábrica del router. Manténgalo pulsado durante más de veinte segundos para
- reiniciar el router. Puertos LAN (1-4). Conecte dispositivos de red, como equipos y concentradores, a estos puertos 4. Puerto WAN. Este puerto permite conectar un módem DSL/por cable

# Українська

. Гніздо живлення. Це гніздо сполучає пристрій з адаптером живлення

# .. В. Ці порти підключаються до таких мережевих пристроїв, як комп'ютери та перемикачі

Francais

Port d'alimentation. E pri se connecte à l'adaptateur secteur.
 Bouton de Réinitialisation. Appuyez pendant plus de cinq secondes sur ce bouton pour restaurer les paramètres par défaut du routeur. Appuyez sur ce bouton pendant plus de vingt secondes pour redémarrer le routeur.
 Ports LM (1 à 4). Ces ports se connectent aux périphériques réseau (ex : ordinateurs ou switchs).
 Port WAN. Ce port permet de connecter un modern câblé/DSL.

# Eesti

- Toitepesa. Sellesse porti ühendatakse toiteadapter. Lähtestusnupp. Vajutage rohkem kui viis sekundit, et taastada ruuteri tehaseseaded. Vajutage rohkem kui kasksümmend sekundit, et ruuter taaskävirtada. LAN (1-4) pordid. Need pordict on ette nähtud võrguseadmete, nagu arvutid ja kommutaatorid, ühendamiseks.
- WAN port. See port on ette nähtud DSL-/kaabelmodemi ühendamiseks Magyar

# 1. Tápfeszi

Tápfeszültség csatlakozó. Ide csatlakoztatható a hálózati adapter. Alaphelyzet gomb. Tartsa lenyomva több mint őt másodpercig, hogy a routert a gyári alapértelmezett értékekre állítsa vissza. Tartsa lenyomva legalább húsz másodpercig a router újraindításához. LAN (1-4) csatlakozók. Ide csatlakoztáthatók a hálózatl eszközök, mint pl. számítógépek és switchek. WAN csatlakozó. Ezen a porton keresztül csatlakozik a DSL/kábelmode

# Slovensky

- Sieťový port. K tomuto portu sa pripája sieťový adaptér. Tlačidlo pre resetovanie. Stlačením na dobu viac ako päť sekúnd dôjde k obnoveniu výrobných predvolených nastavení smerovača. Stlačením na dobu viac ako dvadsať sekúnd dôjde k reštartovaniu servera. Porty LAN (1-4). K týmto portom sa pripájajú sieťové zariadenia ako počítače a prepínače. Port WAN. Tento port slúži na pripojenie DSL/káblového modemu.

# Česky

۲

- Port napájení. K tomuto portu se připojuje napájecí adaptér.
- Resetovací tlačítko. Súsknutím a podržením déle než pět sekund obnovíte výchozí tovární nastavení směrovače. Stisknutím a podržením déle než dvacet sekund restartujete směrovač.
   Porty mistní sítě LAN (1-4). Tyto porty slouží k připojení síťových zařízení, například počítačů a přepínačů.
- Port WAN. Tento port slouží k připojení DSL/kabelového modemu

# **Knowing the Rear Panel**

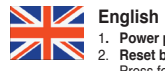

- Power port. This port connects to the power adapter.
   Reset button. Press for more than five seconds to restore the router to its factory default settings. Press for more than twenty seconds to rebot the router.
   LAN (1-4) ports. These ports connect to network devices such as computers and switches.
   WAN port. This port connects to a DSL/cable modern.

## Русский

- Разъем питания. К этому разъему подключается блок питания.
- Кнопка сброса. Для сброса роутера к заводским параметрам нажмите и удерживайте кнопку более пяти секунд. Для перезагрузки роутера нажмите и удерживайте кнопку более двадцати
- 3 LAN (1-4) порты. К этим порта м полключаются сетевые устройства, например компьютеры и
- 4. WAN порт. К этому разъему подключается DSL/кабельный модем.

# Deutsch

- Deutscn
   Power Port. Dieser Port ist für den Anschluss des Netzteils vorgesehen.
   Reset-Schalter. Drücken Sie über fünf Sekunden lang, um die Werkseinstellungen wiederherzustellen. Drücken Sie über zwanzig Sekunden lang, um den Router neu zu starten.
   LAN (1-4) Anschlüsse. An diese Ports können Netzwerkgeräte, z.B. Computer und Switchs,

- angeschlossen werden. 4. WAN Anschluss. Dieser Anschluss verbindet ein DSL-/Kabelmoderr

# Italiano

- 1 Porta Alimentazione. Porta ingresso per l'adattatore di corrente

- Pulsante di Reset. Premere questo pulsante per oltre cinque secondi per ripristinare le impostazioni di fabbrica e per oltre venti secondi per riavviare il router. Porte LAN (1-4). Porte per la connessione con dispositivi di rete, come switch e computer. Porta WAN. Questa porta consente di collegare un modern DSL/via cavo.

# Lietuviu

- Maitinimo prievadas. Šis prievadas sujungia su maitinimo adapteriu.
   Mygtukas sistemai perkrauti. Nuspauskite šį mygtuką ir palaikykite daugiau nei penkias sekundes, norėdami, atkurti mažrutizatoriaus numatytasias nuostatas. Laikykite šį mygtuką nuspaudę ilgiau nei dvidešimt sekundžių, norėdami perkrauti sistemą.
   LAN (1-4) prievadai. Šie prievadai prijungia tinklo įrenginius, tokius kaip kompiuteriai ir perjungikliai.
   WAN prievadas. Šis prievadas leidžia prijungti DSL/laidinį modemą.

## Latviski

- Strävas ports. Šim portam tiek pieslēgts strāvas adapteris.
   Atiestatīšanas poga. Turiet šo pogu nospiestu ilgāk par piecām sekundēm, lai atiestatītu maršrutētājam rūpnīcas iestatījumus. Turiet šo pogu nospiestu ilgāk par divdesmit sekundēm, lai ateistatītu maršrutētajam rūpnīcas iestatījumus. Turiet šo pogu nospiestu ilgāk par divdesmit sekundēm, lai ateistatītu maršrutētajam rūpnīcas iestatījumus. Turiet šo pogu nospiestu ilgāk par divdesmit sekundēm, lai ateistatītu maršrutētajam rūpnīcas iestatījumus. Turiet šo pogu nospiestu ilgāk par divdesmit sekundēm, lai ateistatītu maršrutētajam rūpnīcas iestatītum sekundēm, lai ateistatītu maršrutētajam rūpnīcas iestatītum sekundēm, lai ateistatītu maršrutētajam rūpnīcas iestatītum sekundēm, lai ateistatītum sekundēm, lai ateistatītum sekundēm, lai at
- atsāknētu maršrutētāju. 3. LAN (lokālā tīkla) (1-4) porti. Šiem portiem tiek pieslēgtas tīkla ierīces, tādas kā datori un komutatori. 4. WAN (teritoriālā tīkla) ports. Šim portam tiek pieslēgts DSL/kabeļa modems.

# Português

- Porta de alimentação. Esta porta permite a ligação ao transformador.
   Botão de reinício. Prima este botão durante mais de cinco segundos para restaurar os valores predefinidos do sistema. Prima este botão durante mais de vinte segundos para reiniciar o router.
   Portas LAN (1-4). Estas portas permitem a ligação dos dispositivos de rede tais como computadores
- e comutadores.
  4. Porta WAN. Esta porta liga a um modem por cabo/DSL.

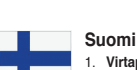

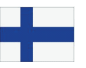

- Virtaportti. Tähän porttiin liitetään virta-adapteri.
   Nollauspainike. Painamalla yli viisi sekuntia voit palauttaa reitiittimen sen oletusasetuksiin. Painamalla yli kaksikymmentä sekuntia voit käynnistää reitiittimen uudelleen.
   LAN-portti (1-4). Näihin portteihin liitetään verkkolaitteita, kuten tietokoneita ja kytkimiä.
   WAN-portti. Tämä portti liitetään DSL-rkaapelimodeemiin.

# Nederlands

- Voedingspoort. Deze poort wordt gebruikt voor het aansluiten op de voedingsadapter.
   Resetknop. Langer dan vijf seconden indrukken om de standaardinstellingen van de router te herstellen. Langer dan twintig seconden indrukken om de router opnieuw op te starten.
   LAN (1-4) poorten. Deze poorten maken een verbinding met netwerkapparaten, zoals computers en
- WAN-poort. Deze poort is verbonden met een DSL-/kabelmodem.

# Български

- Порт на захранването. Този порт е за свързване с токовия адаптер.
   Бутон за рестартиране. Натиснете за повече от 5 секунди, за да върнете фабричните настройки на ругера. Натиснете за повече от 20 секунди, за да рестартирате ругера.
   LAN портове (1-4). Тези портове са за свързване с мрежови устройства, като например
- компютри и суичове. 4. WAN порт. Този порт се използва за свързване на DSL/кабелен модем

# Ελληνικά

ΕΛΛΙγνικά 1. Θύρα τροφοδοσίας. Η θύρα αυτή προορίζεται για σύνδεση του μετασχηματιστή ισχύος. 2. Κουμπί επαναφοράς. Πατήστε για περισσότερο από πέντε δευτερόλεπτα για επαναφορά του δρομολογητή στις εργοστασιακές προεπιλεγμένες ρυθμίσεις. Πατήστε για περισσότερο από είκοσι δευτερόλεπτα για επανεκκίνηση του δρομολογητή. 3. **Θύρες LAN (1-4).** Οι θύρες αυτές συνδέονται σε δικτυακές συσκευές όπως υπολογιστές και

ιεταγωγείς. 4. **Θύρα WAN.** Αυτή η θύρα παρέχει σύνδεση σε DSL/καλωδιακό μόντεμ.

## Bahasa Indonesia

- Port daya. Port ini tersambung ke adaptor daya.
- Tombol atur ulang. Tekan selama lebih dari lima detik untuk mengembalikan router ke pengaturan default pabrik. Tekan selama lebih dari dua puluh detik untuk menjalankan boot ulang router.
- Port LAN (1-4). Port ini tersambung ke perangkat jaringan, misalnya komputer dan switch.
   Port WAN. Port ini tersambung ke modern kabel/DSL.

# ๆมย

C\*

- ากย 1. พอร์ดเพาเวอร์ พอร์ดนี้เชื่อมต่ออะแดปเดอร์เพาเวอร์ 2. นุ่มรู้เช็ด กดค้างไวเป็นเวลามากกว่า 5 วินาที เพื่อกู้ดินเราเตอร์กลับเป็นการตั้งค่าเร๋ มดตนจากโรงงาน กดค้างไวเป็นเวลามากกว่า 20 วินาที เพื่อรับตเราเตอร์ 3. พอร์ด LAN (1-4) พอร์ตนี้เชื่อมต่อในยังอุปกรณ์เครื่อชาย เช่น คอมพิวเตอร์ และสวิตช์ 4. พอร์ด WAN พอร์ดนี้เชื่อมต่อใปยังโมเด็ม DSL/เดเบิล

# Türkce

- Güç Bağlantı Noktası. Bu bağlantı noktası güç adaptörüne bağlanır.
- Stirlama düğmesi. Beş saniyeden uzun sure başılı tutarak yönlendiriciyi fabrika varsayılan ayarlarına geriryikleyin. Yirmi saniyeden uzun sure başılı tutarak yönlendiriciyi yeniden başlatın.
   LAN (1-4) bağlantı noktası. Bu bağlantı noktası bir DSL/kablo modeme bağlanır.
   WAN bağlantı noktası. Bu bağlantı noktası bir DSL/kablo modeme bağlanır.
- 敏體由文・
- ★ BUT → 電源連接埠。此連接埠連接電源變更器。 . 重置按鈕。按住此按鈕超過5秒將路由器回復至出廠預設設定。按住超過 20 秒重新啟動路由器。 . LAN (14) 網路連接埠。這些連接埠用於連接網絡裝置,像是電腦與交換器。 . WAN 埠。此運接埠連接 DSL/cable modem。
- S-Chinese

- 电源接口。此接口连接电源适配器。 重置按钮。按住此按钮超过 5 秒将路由器恢复至出厂默认设置。按住超过 20 秒重新启动路由器。 LAN (1-4)网络端口。这些接口连接网络设备,如电脑与交换机。
- 4. WAN 端口。此端口连接 DSL / cable modem

۲

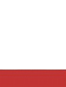